## Strive Summative for Supervisors

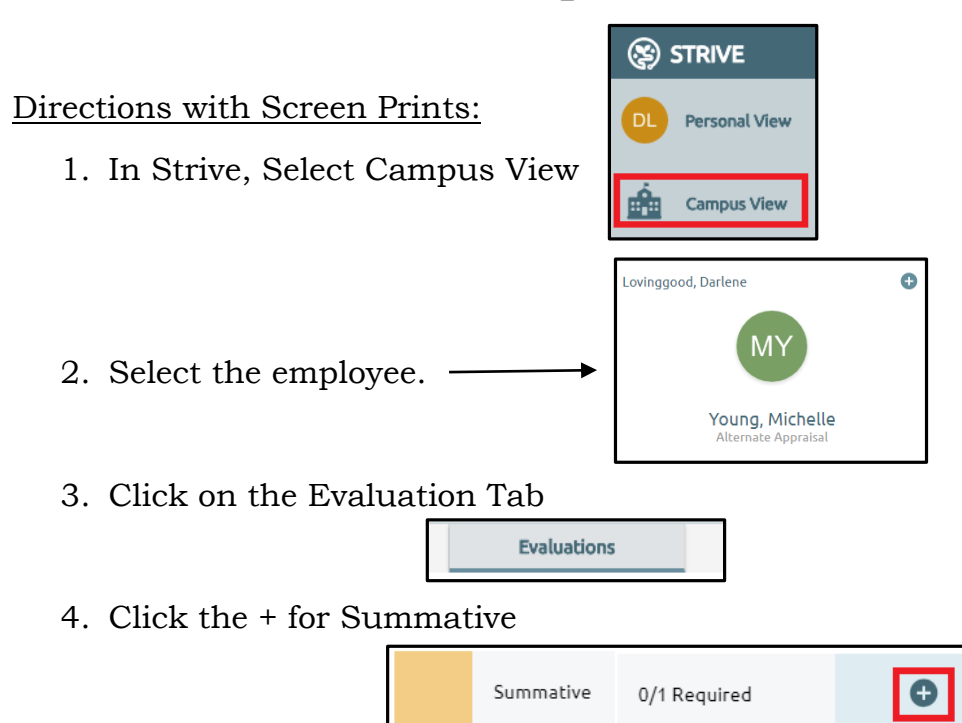

- 5. Click the down arrow and select the correct summative for the individual.
- 6. Click Create Evaluation.

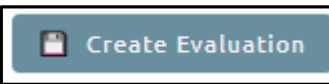

- 7. Complete the Summative.
  - a. Select Saved to save and/or if you want to complete at a different time.
  - b. Send New Message can be used by the employee or appraiser.
  - c. Ignore Classroom if not applicable.
- 8. Select View is Unlocked to lock the view.

View is Unlocked

- 9. Select Let Staff View.
  - a. When you select Let Staff View, Electronically Sign will appear. **NOTE** Once both parties sign, the document can no longer be edited. It is recommended to let the employee sign first.
  - b. When Let Staff View is selected, the employee will receive an email.
  - c. After the employee signs, the appraiser will receive an email.

Let Staff View

10. To sign the document, Click on the Summative.

| Summative: Clerical | Lovinggood,<br>Darlene A | 5/14/2018 | Electronic signature is required |
|---------------------|--------------------------|-----------|----------------------------------|
|---------------------|--------------------------|-----------|----------------------------------|

11. Select Electronically sign and follow screen directions.

## Electronically Sign

a. Once both parties sign, the document can no longer be edited.

For Additional Assistance: In Euphoria, select Help found on the upper right hand of the screen when you first log into the program. Select Strive.